## HOTSplit

The HOTSplit program allows you to split off data for specified airlines from your normal BSP HOT file to create a smaller HOT file. All document types will be exported.

Typically, this would be required if your agency participates in an "umbrella" arrangement with another agency Group for just certain airlines in which your data is to be included in Incentive Targets.

## Installation of HOTSplit.exe

Install HOTSPlit.exe from the following link (Copy this into your Web Browser):

www.bspconnect.com/HOTSplitInstall.exe

When you click on this link the Install program will download to your Downloads folder or you may be able to run it direct.

Run anyway Don't run

Depending upon your Windows settings, you may be prompted with a warning:

Click More info

Then click "Run Anyway"

By Default, HOTSPlit.exe will install to C:\BSPConnect

But you can change this folder before clicking "Next"

All of the application files will be placed into this folder and no changes will be made to the Registry.

If the folder already exists, you will be asked if it is ok to install into

the folder anyway

Before you finally install you need to click "Install"

A shortcut will be created on your desktop:

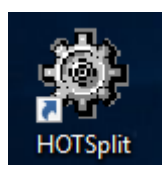

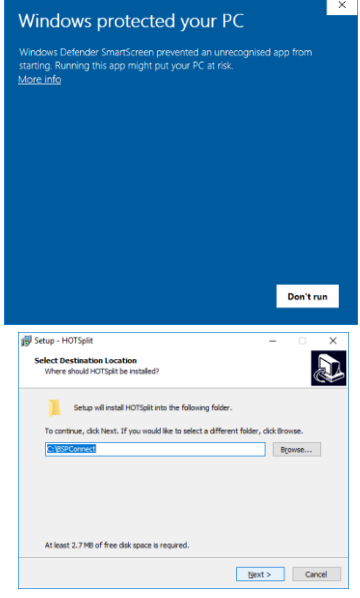

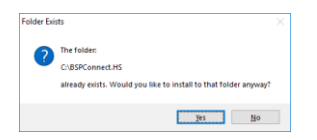

| Setup - HOTSplit                                              |                                   | -             |       |
|---------------------------------------------------------------|-----------------------------------|---------------|-------|
| Ready to Install                                              |                                   |               |       |
| Setup is now ready to begin insta                             | aling HOTSplit on your compu      | ter.          | C     |
| Click Install to continue with the is<br>change any settings. | nstallation, or click Back if you | want to revie | w or  |
| Destination location:<br>C:\BSPConnect.HS                     |                                   |               | ^     |
|                                                               |                                   |               |       |
|                                                               |                                   |               |       |
|                                                               |                                   |               |       |
|                                                               |                                   |               |       |
|                                                               |                                   |               | ~     |
| <                                                             |                                   |               | >     |
|                                                               |                                   |               |       |
|                                                               | < Back                            | Install       | Cance |

## Setting up HOTSplit

When you first start HOTSplit you will see:

| 🚇 HOT Split Utility v1.00a | (build 1.0.1.2) copyright BS | PConnect Limited 2019                                                                                                    | _                                                                                                    |                                                                                         | ×        |
|----------------------------|------------------------------|----------------------------------------------------------------------------------------------------|----------------------------------------------------------------------------------------------------|-----------------------------------------------------------------------------------------|----------|
| Website                    | Exit Split                   |                                                                                                    |                                                                                                    |                                                                                         |          |
| Zip Encryption Password    |                              |                                                                                                    |                                                                                                    |                                                                                         |          |
| Airline Plates             | Agent IATAs                  | HOT Splitter                                                                                                    |                                                                                                    |                                                                                         |          |
|                            |                              | HOTSplit is designed to split a HOT file using the specified Airline Plate(s)<br>enter as a list of numbers in the edit controls on the left hand side of this f<br>Enter key. Once you have set up your list, click on the Split button above<br>will be asked to select a list of files, which we expect to find in the followin<br>C:\BSPConnect.HS\HOTSplit\Working\<br>HOTSplit will open the selected HOT files and process them to create ner<br>selected Airline Plate(s) and/or Agent IATA Number(s). The new HOT file<br>C:\BSPConnect.HS\HOTSplit\Outbound\<br>Once the original file has been processed it is moved to the following fold<br>C:\BSPConnect.HS\HOTSplit\Working\Processd\<br>For further information about BSPConnect's premier AirConnect product for<br>information and general statistical reporting, contact sales@bspconnect.c | and/or Agent IATA Numb<br>orm. Enter the numbers of<br>to initiate the process to s<br>g folder:<br>w HOT files with just the d<br>s will be placed in the follo<br>er<br>or managing your BSP, get<br>orm | er(s) which<br>he per line<br>pit HOT fil<br>ata relating<br>wing folder<br>herating Ma | arketing |

Enter the list of Airline IATA codes (TACN or Airline Plate Nos) that you want to include in the output HOT file.

Example:

If you just want to export all QANTAS and Emirates documents, enter the following:

| 🔹 HOT Split Utility v1.00a | (build 1.0.1.2) co | pyright | 3SPConnect Limited 2019                                                                                                    | _                                        |                                          | ×                           |
|----------------------------|--------------------|---------|----------------------------------------------------------------------------------------------------|------------------------------------------|------------------------------------------|-----------------------------|
| Website                    | Exit               | Split   |                                                                                                    |                                          |                                          |                             |
| Zip Encryption Password    |                    |         |                                                                                                    |                                          |                                          |                             |
| Airline Plates             | Agent IATAs        |         | HOT Splitter                                                                                                    |                                          |                                          |                             |
| 081<br>176<br>             |                    |         | HOTSplit is designed to split a HOT file using the specified Airline Plate(s) and/or Agent IA<br>enter as a list of numbers in the edit controls on the left hand side of this form. Enter the nu<br>Enter key. Once you have set up your list, click on the Split button above to initiate the pro<br>will be asked to select a list of files, which we expect to find in the following folder:<br>C:\BSPConnect.HS\HOTSplit\Working\ | TA Number<br>umbers one<br>ocess to spli | (s) which y<br>per line u<br>it HOT file | you<br>sing the<br>(s). You |

If you leave the list of Airline Plates blank, data for all airlines will be exported.

You can also restrict the list of Agent IATAs by entering the list you want to export. If left blank then data for all agents in your HOT file will be exported.

Once you have setup the lists of Airline Plates and Agents, HOTSplit will remember these but they can be changed each time you run if required.

You may choose to encrypt the split HOT files. Just Enter the Zip Encryption password.

Please note: a) Do not change the encryption B) Advise the recipient what the password is.

## **Running HOTSplit**

Before you start, put all your HOT files into the BSPConnect\HOTSplit\Working folder.

These should be the original zip files that you downloaded from BSPLink. Do not extract their contents, just leave them as zip files with their original name.

Click the "Split" button

| ₽     |  |
|-------|--|
| Split |  |

HOTSplit will display all your HOT files in the BSPConnect\HOTSplit\Working folder and you can process all at once, or just a few at a time.

Highlight the files you want to use then click 'Open'

| 💮 Open                                                                   |                              |                    | ×           |  |  |
|--------------------------------------------------------------------------|------------------------------|--------------------|-------------|--|--|
| Look in:                                                                 | Working 💌                    | ← 🗈 💣 📰 ◄          |             |  |  |
| Name                                                                     | ^                            | Date modified      | Туре        |  |  |
| Processo                                                                 | ł                            | 16/04/2019 12:23   | File folder |  |  |
| Unzippe                                                                  | d                            | 16/04/2019 12:23   | File folder |  |  |
| 🔍 AUaz023                                                                | 02661_20131002_Agent_HOT.zip | 24/10/2013 9:51 AM | WinZip File |  |  |
| 🔍 AUaz023                                                                | 09204_20131002_Agent_HOT.zip | 24/10/2013 9:51 AM | WinZip File |  |  |
| 💐 AUaz023                                                                | 42270_20131002_Agent_HOT.zip | 24/10/2013 9:51 AM | WinZip File |  |  |
| AUaz023                                                                  | 43331_20131002_Agent_HOT.zip | 24/10/2013 9:51 AM | WinZip File |  |  |
| 💐 AUaz023                                                                | 62522_20131002_Agent_HOT.zip | 24/10/2013 9:51 AM | WinZip File |  |  |
| <                                                                        |                              |                    | >           |  |  |
| File <u>n</u> ame: "AUaz02343331_20131002_Agent_HOT.zip" "AUaz02302661_2 |                              |                    |             |  |  |
| Files of type:                                                           | Zip Files                    | •                  | Cancel      |  |  |
|                                                                          | Open as read-only            |                    | /           |  |  |

| Open Open      |                               |                    | ×           |     |
|----------------|-------------------------------|--------------------|-------------|-----|
| Look in:       | Working                       | • 🗧 🖆 🗊 •          |             |     |
| Name           | ^                             | Date modified      | Туре        |     |
| Process        | d                             | 16/04/2019 12:23   | File folder |     |
| Unzippe        | ed .                          | 16/04/2019 12:23   | File folder |     |
| AUaz02         | 302661_20131002_Agent_HOT.zip | 24/10/2013 9:51 AM | WinZip File | +h/ |
| CAUaz02        | 309204_20131002_Agent_HOT.zip | 24/10/2013 9:51 AM | WinZip File |     |
| 🔍 AUaz02       | 342270_20131002_Agent_HOT.zip | 24/10/2013 9:51 AM | WinZip File |     |
| AUaz02:        | 343331_20131002_Agent_HOT.zip | 24/10/2013 9:51 AM | WinZip File |     |
| AUaz02         | 362522_20131002_Agent_HOT.zip | 24/10/2013 9:51 AM | WinZip File |     |
| <              |                               |                    | >           |     |
| File name:     |                               |                    | Qpen        |     |
| Files of type: | Zp Files                      |                    | Cancel      |     |
|                | Copen as read-only            |                    |             |     |

m

As each HOT file is completed, the source HOT file will be moved into the 'Processd' folder

And the split export HOT file will be written to the Outbound folder (created automatically the first time) i.e. BSPConnect\HOTSplit\Outbound

The name of each Split HOT file will be the same as the original HOT file name but with "Split\_" in front of the name.

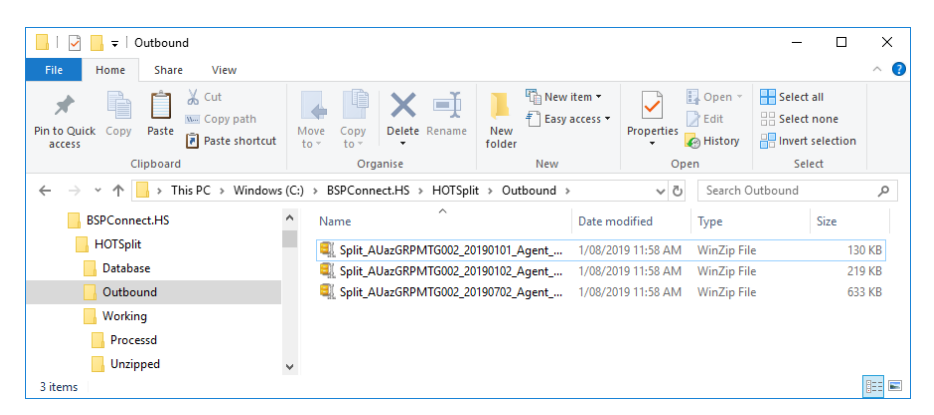

If you are sending these HOT files by email or WeTransfer.com etc, you should move the files that you have sent into the Sent folder. i.e. BSPConnect\HOTSplit\Outbound\Sent